## <LINE版パパ・ママ応援ショップ優待カードの導入方法>

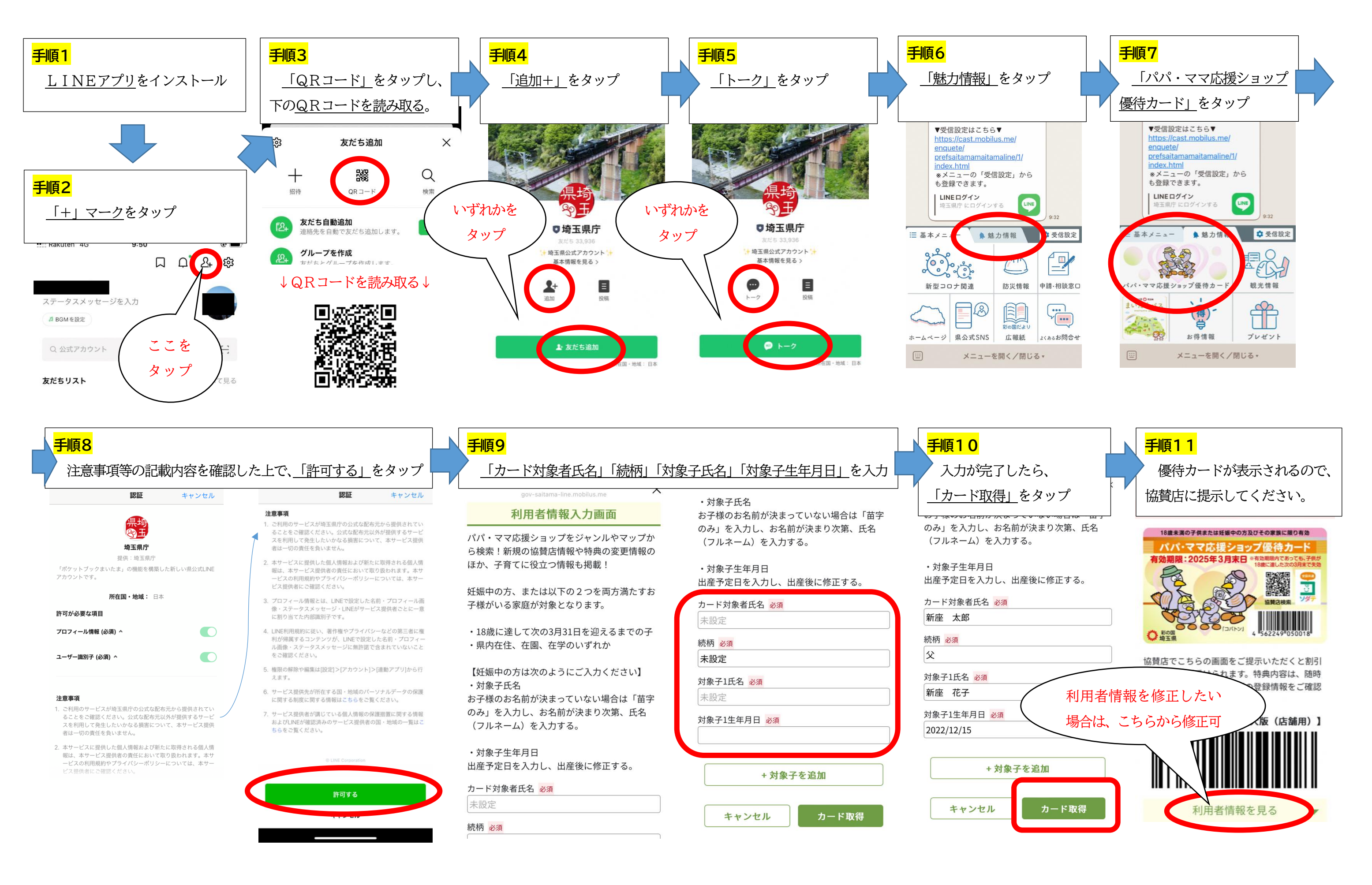